## Zoom を使ったことがない方

# Zoomのインストール、 セミナー参加方法

スマートフォン・タブレット

#### 「ZOOM Cloud Meetings」をダウンロードします。

「APP Store」または「Play ストア」で zoom を検索し、 「ZOOM Cloud Meetings 」をインストールします。

※アカウントの作成は不要です。

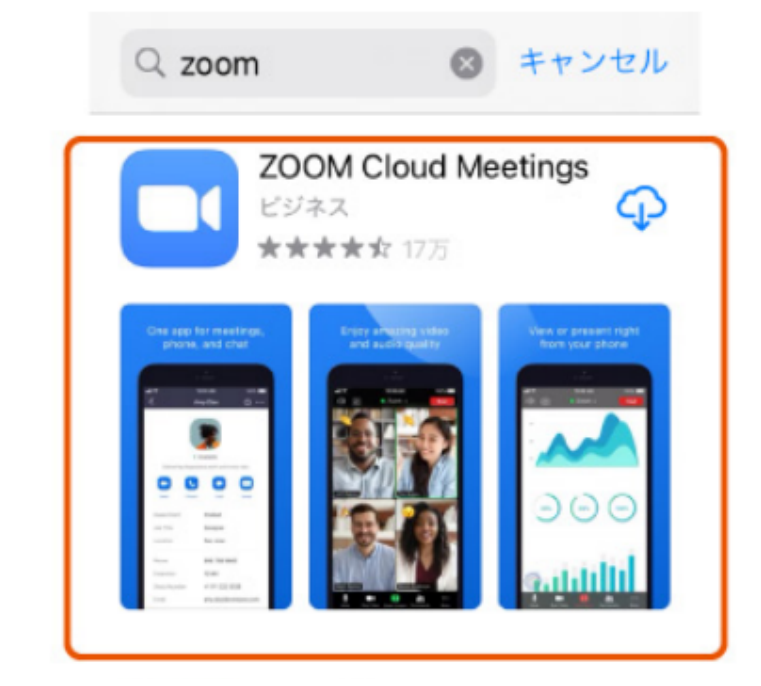

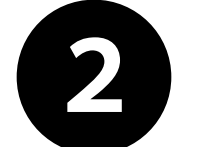

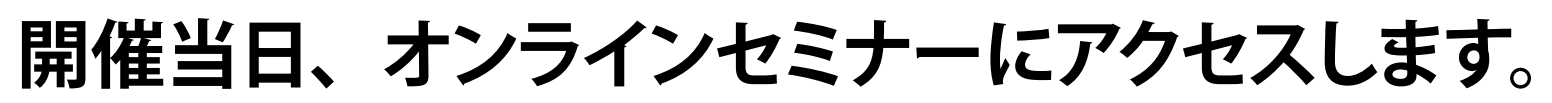

事前にお送りしたオンラインセミナーの URL を クリックすると Zoom が起動します。

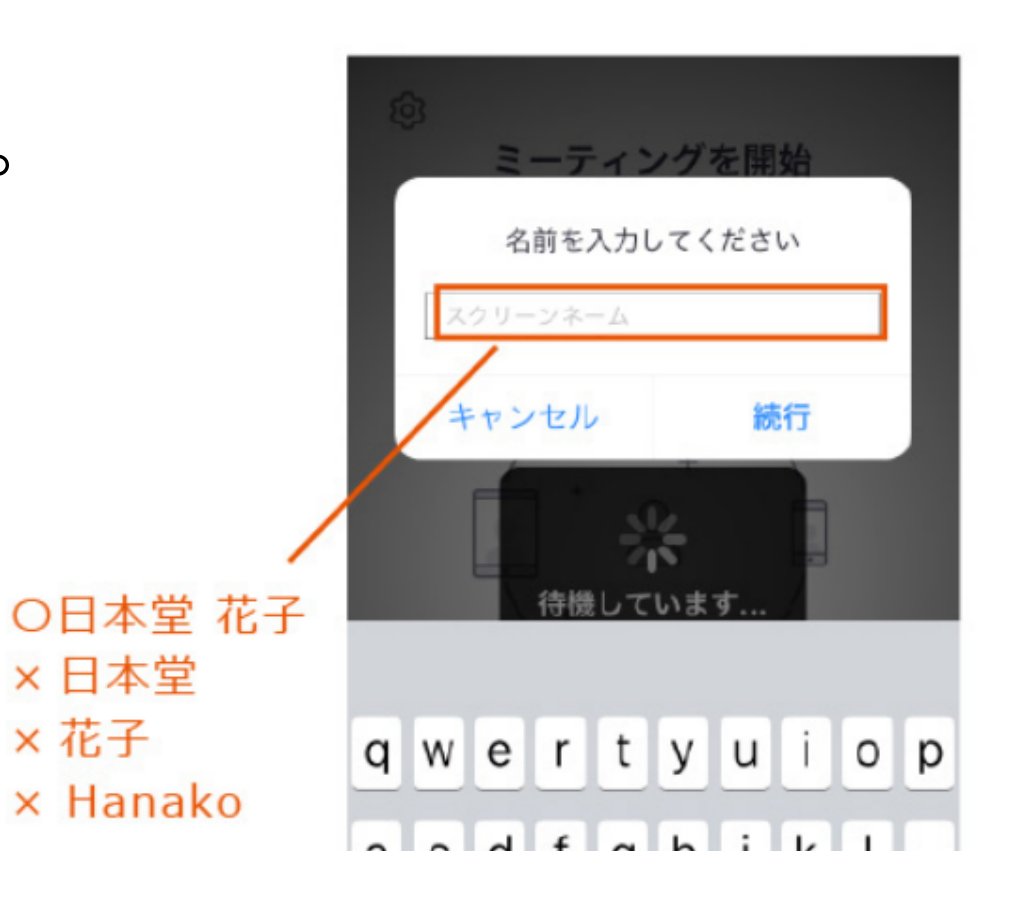

×花子

お名前入力欄に、 お申込み頂いた「氏名」をご入力下さい。

※ご受講の確認をさせていただくためです。 ※お名前は、セミナー参加後ご自由にご変更可能です。

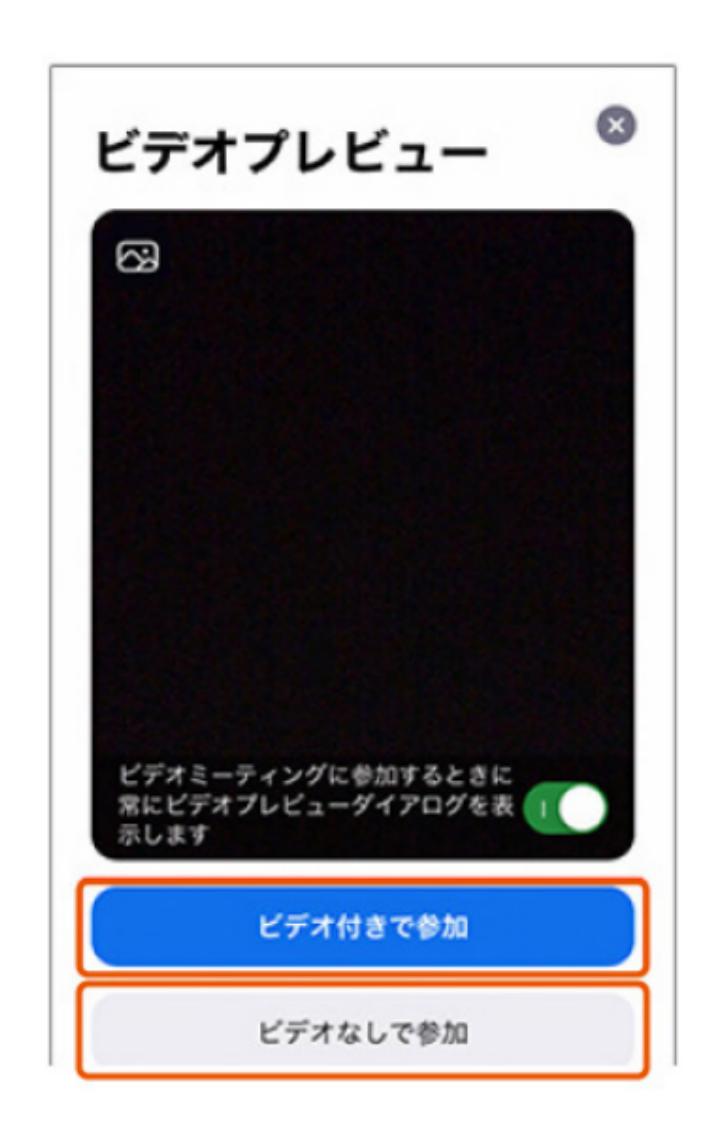

#### 3 開催当日、オンラインセミナー URL に アクセスします。

「ビデオ付きで参加」又は「ビデオなしで参加」を 選択して下さい。

※「ビデオなし」でご参加いただいても問題ございません。

### 音声接続の方法をお選びください。

快適なご受講のため、安定した WiFi 環境でのご受講を 推奨いたします。

※WiFi にてインターネットに接続の上、

Zoom で音声接続方法を選択する際は、 「WiFi または携帯のデータ」のご選択を推奨いたします。

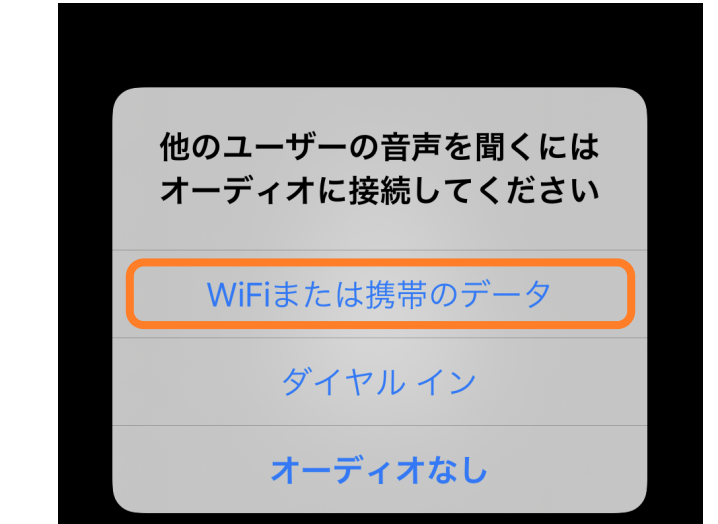

※WiFi 環境では無い場合、お客様の端末のご契約状況に よっては、モバイルデータ通信の通信料がかかる場合が

ありますのでご注意ください。

※通話のご契約がある端末の場合、「ダイヤルイン」という選択肢が出ることがありますが、 お客様の契約状況によっては通話料がかかる場合がありますのでご注意ください。

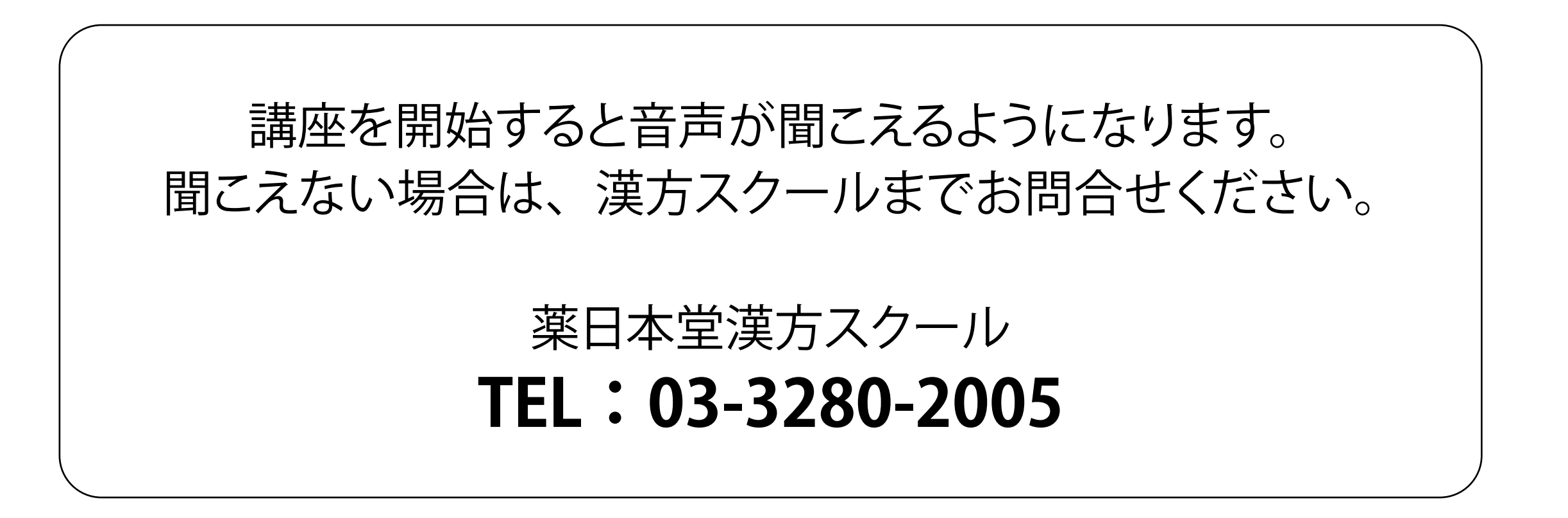